## AACD Digital Photography Workshop

## Table of Contents

| Create Folders for Pictures, ppt Template, Candidate-Mentor Communication | 3   |
|---------------------------------------------------------------------------|-----|
| Download and Save PowerPoint Template From AACD Web Site                  | 20  |
| Download and Save PDF Title Slide and Treatment Slide From AACD Web Site  | 31  |
| Microsoft RAW Image Viewer For Windows XP                                 | 45  |
| Copy Images to Your Computer                                              | 58  |
| Opening and Using Template                                                | 84  |
| Create CD's For Submission                                                | 127 |
|                                                                           |     |

Create Folders for Images, PowerPoint Template, and Candidate-Mentor Communications

| Double Left<br>Click on<br>My Computer                                                                                                    |             | e a a                                                                                                    |   |
|----------------------------------------------------------------------------------------------------|-------------|----------------------------------------------------------------------------------------------------|---|
| Click on<br>My Computer                                                                                                    | Double Left |                                                                                                    |   |
| My Computer                                                                                                    | Click on    | D B A                                                                                                    |   |
|                                                                                                    | My Computer | 2. <u>9</u>                                                                                                    |   |
|                                                                                                    | wy computer | A A A A A A A A A A A A A A A A A A A                                                                                                    |   |
| Name of Address States State |             | A 9                                                                                                    |   |
|                                                                                                    |             | Normania de Carlos de Carlos de Carl | 4 |

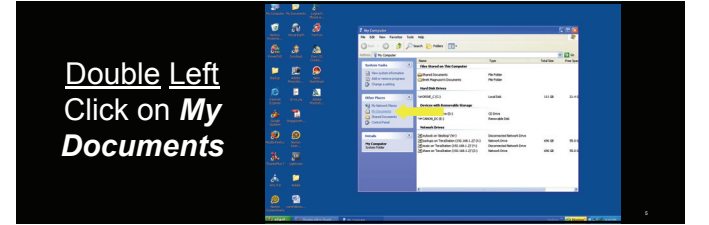

|                                       | Ph Computer Ph Statements Linguish                                                                                                    |                                                                                                    |                                                                                                    |                    |   |
|---------------------------------------|----------------------------------------------------------------------------------------------------|----------------------------------------------------------------------------------------------------|----------------------------------------------------------------------------------------------------|--------------------|---|
| <u>Double</u> <u>Left</u><br>Click on |                                                                                                    | Abit county       In an in trade       In an intervent       In an intervent                                                                                                    | Inc         Jun         Jun         Jun           No. 500         10.101000         10.101000           No. 500         10.101000         10.101000           No. 500         10.101000         10.101000           No. 500         10.101000         10.101000           No. 500         10.101000         10.101000           No. 500         10.101000         10.101000           No. 500         10.101000         10.101000           No. 500         10.101000         10.101000           No. 500         10.101000         10.101000           No. 500         10.101000         10.101000                                                                                                    |                    |   |
| My Pictures                           | Same Sectors<br>Same Sectors<br>Sa | Mar Res C. Concern<br>Mar Res C. Concern<br>Mar Re | No. Kalas         Litization           No. Kalas         Litization           No. Kalas         Litization | 이사와                |   |
|                                       | neter endelsen.<br>Selentige                                                                                                    |                                                                                                    |                                                                                                    | The local division | ¢ |

| Right click                                                                                                    |
|----------------------------------------------------------------------------------------------------|
|                                                                                                    |
| Man (2) / Research and Indian Streep His Research in Streep His Research in Streep His Rese |
| anywhere on the                                                                                                    |
| white space,                                                                                                    |
| slide your mouse                                                                                                    |
| to <u>N</u> ew, and then <b>N</b>                                                                                                    |
| over to <b>Folder</b>                                                                                                    |
| 100 million and a second second secon |

| Use your<br>computer<br>keyboard to<br>type in AACD |
|-----------------------------------------------------|

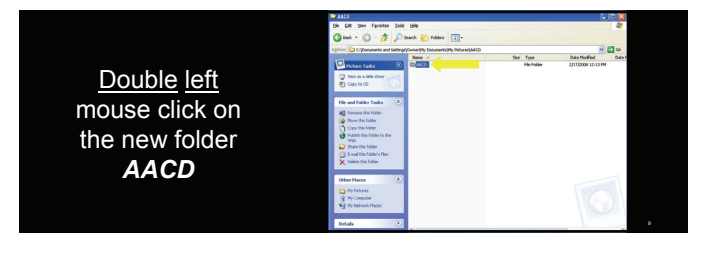

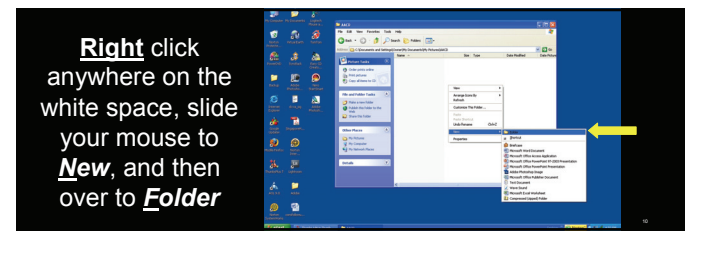

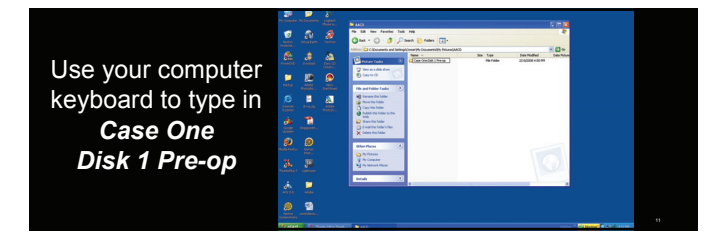

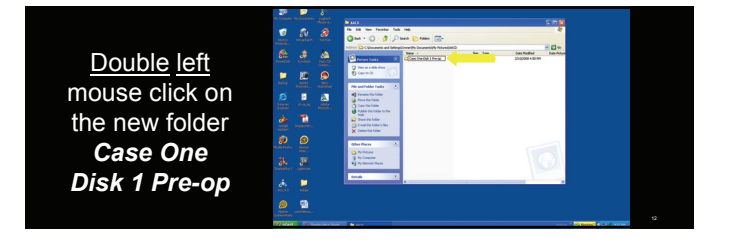

|                          | The language of the language of the language o | Die Geschine Briek 1 Procesp<br>Pile Sall Herr Facebas Task Pelp | 5 K K K K K K K K K K K K K K K K K K K                                                                                               |   |
|--------------------------|----------------------------------------------------------------------------------------------------|------------------------------------------------------------------|----------------------------------------------------------------------------------------------------|---|
| <b>Pight</b> click       | total Mattern Sector                                                                                                    | Qtat - () - 3 Plant () All                                       | · @·                                                                                                    |   |
| <b>Night</b> Click       | £ 3 &                                                                                                    | The and Tables Tables                                            |                                                                                                    |   |
| anywhore on the          |                                                                                                    | Pale a las faller<br>Pale a las faller                           | New *                                                                                                    |   |
| anywhere on the          | And Aller Street                                                                                                    | D Share the fuller                                               | latesh<br>Catego Techde                                                                                                    |   |
| white encod              | 10 E 🔊                                                                                                    | Mar Range                                                        | Factor<br>Factor (Sector)                                                                                                    |   |
| white space,             | teres design white                                                                                                    | Participanti<br>Participanti                                     |                                                                                                    |   |
| - Rala                   | See Season                                                                                                    | G Particles Place                                                | between     the second model because                                                                                                  | 1 |
| slide your mouse         | <b>9</b> 0                                                                                                    | Betals 3                                                         | <ul> <li>Bernardt Witer Armen Agekation.</li> <li>Bernardt Witer Armen Agekation.</li> <li>Bernardt Witer Armen Agekation.</li> </ul> |   |
|                          | Autorean Index                                                                                                    |                                                                  | Adde Publishe States                                                                                                    |   |
| to <b>New</b> , and then | AL AL                                                                                                    |                                                                  | Init Dequaries     Xnows Sound     B Nocent to all Workshoet                                                                          |   |
|                          | i 📁                                                                                                    |                                                                  | El Conuncei (span): hale                                                                                                    |   |
| over to <b>Folder</b>    | A11.1.1 A11.                                                                                                    |                                                                  |                                                                                                    |   |
|                          |                                                                                                    |                                                                  |                                                                                                    |   |
|                          | Subarrada                                                                                                    |                                                                  |                                                                                                    |   |

|                    |                                                                                                    | Construction (1 and 1 and and 1 and 1 | 5 D 4<br>4<br>* D *      |
|--------------------|----------------------------------------------------------------------------------------------------|----------------------------------------------------------------------------------------------------|--------------------------|
| Use your           |                                                                                                    | Insurantin Alteri<br>Micro Holder     Concerte Salase     Micro Holder Letter     Micro Holder Letter     Micro Holder Letter     Micro Holder Letter     Micro Holder Letter     Micro Holder Letter     Micro Holder Letter                                                                                                    |                          |
| keyboard to        |                                                                                                    | Mon Plane     Mon Plane     Mon Plane   |                          |
| type in <b>RAW</b> | <u>a</u> =                                                                                                    | Trans. 2                                                                                                    |                          |
|                    | And a second second sec | - I manage                                                                                                    | the states of the states |

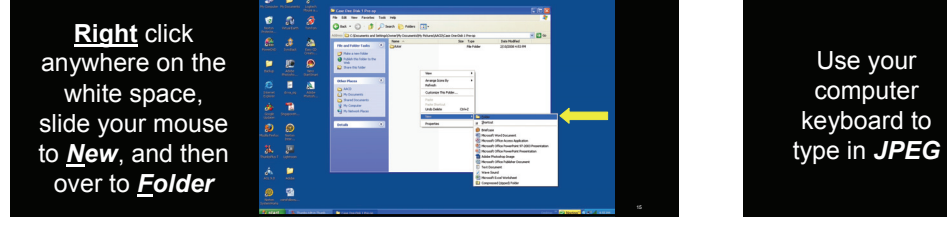

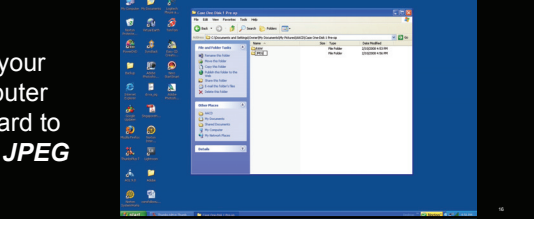

#### **Create Additional Folders**

•Folders for each case type •Pre-0p •RAW •JPEG •Post-op •RAW •JPEG PowerPoint Template
 Candidate-Mentor Communication
 PDF
 Title Slide
 Treatment List

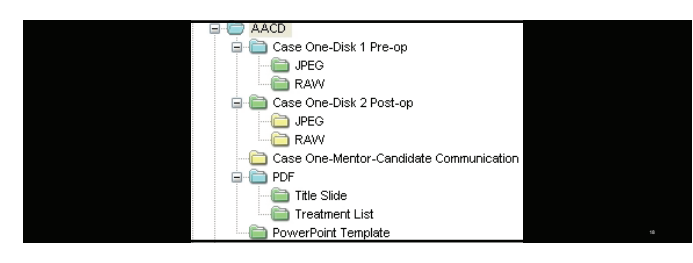

|                    | Pr Singeler Professionen Langels                                                                                                    |  |
|--------------------|----------------------------------------------------------------------------------------------------|--|
|                    | <u>a</u>                                                                                                    |  |
|                    |                                                                                                    |  |
| Close all          | Enter Sector                                                                                                    |  |
| Programs and       | E B A                                                                                                    |  |
| roturn to dock ton | and a second second sec |  |
| return to desk top | Delastative Deve                                                                                                    |  |
|                    | Sken Pages                                                                                                    |  |
|                    | dan s                                                                                                    |  |
|                    | See See See See See See See See See See                                                                                                    |  |

## Download and Save PowerPoint Template From AACD Web Site

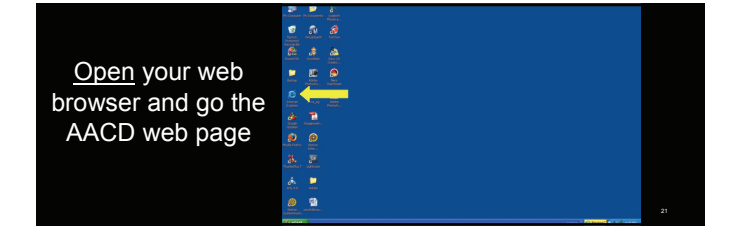

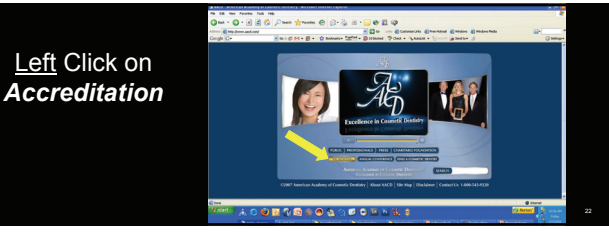

Left Click on Accreditation – Dentist/Lab Technician Protocol

| ~               | EX New Paralis Tab He                                                                                                    |
|-----------------|----------------------------------------------------------------------------------------------------|
| · · · · · · · · | nat - O - R R G / Dans frank @ O- B R - O M R O                                                                                                    |
| Left Click on   | de Co- Round Min B - O manuel Offit - Barran Pour - Vanne - Vanne - Vanne - Vanne - Danne - O Sana-                                                                                                    |
|                 |                                                                                                    |
| Template for    |                                                                                                    |
| Candidate-      | Professionals Professional Login                                                                                                    |
| Canalatte       | AACD Accreditation for Dentists                                                                                                    |
| Mentor          | An electronic de la constance de la constance |
| mentor          | Candidat Mithing Tangkin<br>Tangkin Ia 198 Sibir and Tangkan Sibir ( Pandar Jin sandhich) has a' ad assau and                                                                                                    |
| Communication   | The is a designable and<br>Candidate Model Counsellations Trendete Softwartines - Process to public - Impathicities                                                                                                    |
| Commanioación   | Tanakit to Candida Marka Cananakatina & Watcheng, Provider 3007 (money                                                                                                    |
| & Workshops     |                                                                                                    |
|                 |                                                                                                    |
|                 |                                                                                                    |
|                 |                                                                                                    |

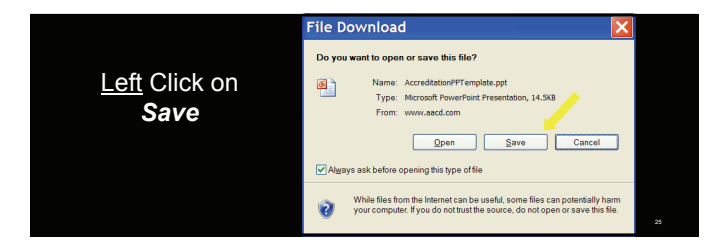

|                                                              | Save As                                                                                                    |                                   | 2 🔀 S  |
|--------------------------------------------------------------|----------------------------------------------------------------------------------------------------|-----------------------------------|--------|
|                                                              | Save ja: 🖨 My Doce                                                                                          | ments 🔍 🖉 🗗 🗗                     | > ⊡•   |
| <u>Double</u> <u>Left</u> Click <b>My</b><br><b>Pictures</b> | My Recent<br>Discussion<br>Discussion<br>Desition<br>Desition<br>My Documents<br>My Composer<br>My Composer | 3<br>19<br>19<br>19               |        |
|                                                              | My Network<br>Places File game:                                                                             | AccreditationPPT emplate          | Same   |
|                                                              | Save as type                                                                                                | Microsoft PowerPoint Presentation | Cascel |

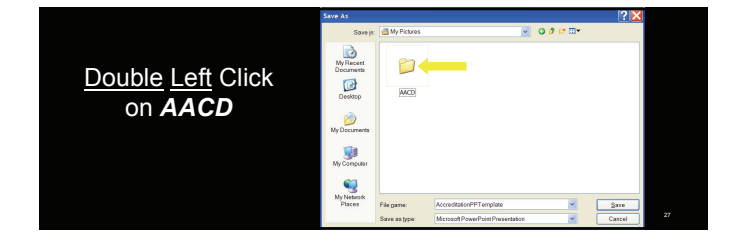

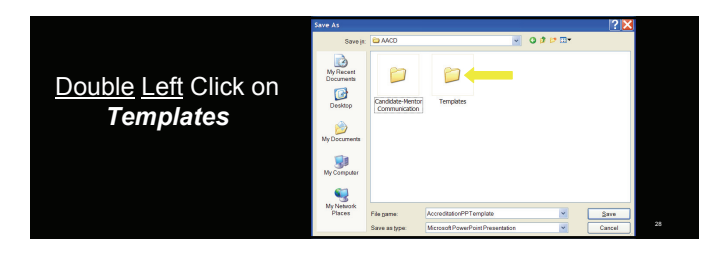

|                           | Save As                           |               |                                  |       | ? 🔀    |
|---------------------------|-----------------------------------|---------------|----------------------------------|-------|--------|
|                           | Save (n                           | 😂 Templates   | 000                              | • 🖽 • |        |
| Left Click on <b>Save</b> | My Recent<br>Documents<br>Desktop |               |                                  |       |        |
|                           | My Documents                      |               |                                  |       |        |
|                           | My Computer                       |               |                                  |       |        |
|                           | <b>S</b>                          |               |                                  |       |        |
|                           | My Network<br>Places              | File pame:    | AccreditationPPTemplate          | ~     | Sare   |
|                           |                                   | Save as type: | Mcrosoft PowerPoint Presentation | *     | Cascel |

|                    | Ph Engelser Phylosomethic Lingenth<br>Phylosomethic Lingenth |    |
|--------------------|--------------------------------------------------------------|----|
|                    | <u>.</u> <u>.</u> <u>.</u> <u>.</u>                          |    |
|                    | ê <u>a</u> a                                                 |    |
| Close all          |                                                              |    |
| Programs and       | Anator Barton<br>Barton Anator                               |    |
| Flogranis and      | ingen ander ander.                                           |    |
| return to desk top | <b>9 9</b>                                                   |    |
|                    | 8. <b>P</b>                                                  |    |
|                    | A 📮                                                          |    |
|                    | 10.12 Adda                                                   |    |
|                    | And And And And And And And And And And                      | 20 |

## Download and Save PDF Title Slide and Treatment Slide From AACD Web Site

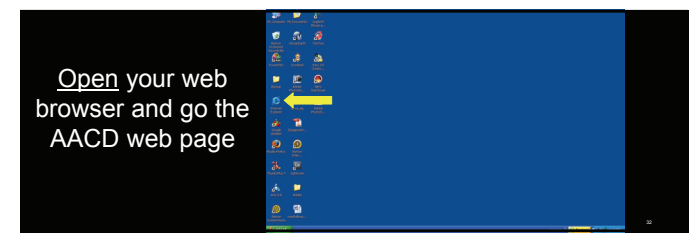

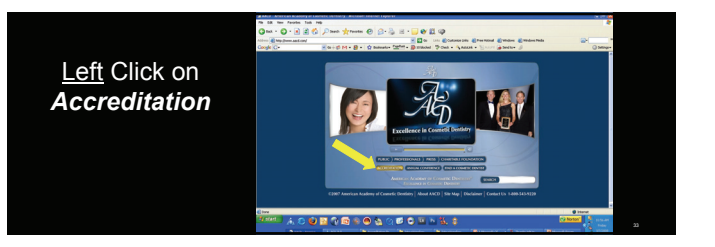

| ~                                                                                                    | EA fer Frids tek Hig                                                                                                    |
|----------------------------------------------------------------------------------------------------|----------------------------------------------------------------------------------------------------|
| 0                                                                                                    | na - O - 🖻 🖹 🖏 💭 nan 👷 nann 🥹 😥 - 😓 😸 - 🔜 🚱 🚉 🗇                                                                                                    |
| here and the second second second second second second second second second second second second second second | Eta hen antenderstanderstanderstanderstanderstander 🖉 🖉 🕬 🖉 Consecute Ermonal Ernam Ername Ernamenter                                                                                                    |
| Coo                                                                                                    | A C- Rought-B- Danne, Jag. Bigner Jon - Jane - Jane - Danie - Danie                                                                                                    |
| Left Click on                                                                                                  | Autor Account of County of County Character Constants County of County of Co    |
| Accreditation -                                                                                                | Professionals Find a Connetic Dentiter - Manuber<br>Join AACD - Find a Lab Technician                                                                                                    |
| Accication                                                                                                    |                                                                                                    |
| Dontict/Lab                                                                                                    | What is AAOD Accreditation?                                                                                                    |
| Dentist/Lab                                                                                                    | And<br>Another and the second second sec |
|                                                                                                    | Law day                                                                                                    |
| Technician                                                                                                    | Preser<br>promote a resinant second provide an expression of a december of a december of  |
| recinician                                                                                                    | Acceptation and the examination process are administed by the American Brand of Counter Centerlay<br>Teaching<br>Teaching                                                                                                    |
| Ductocal                                                                                                    | Pages     Pages     Acceletation     Acceletation     Acceletatio     Acceletation     Acceletation     Acceletation             |
| Protocol                                                                                                    | Assure excelorational defaults                                                                                                    |
|                                                                                                    | toucher more     the control of the Academy benefits you pay payer. The process anounages driver     toucher text text     toucher text text     toucher text text                                                                                                    |
|                                                                                                    | () tree                                                                                                    |
| 14/                                                                                                    | ***** A O 🕹 🖬 🖓 🖄 🛎 🕲 🖕 🔿 🖬 O 🖬 🗛 💱 🛊 👘 🖓 🖓 👘 🖓 👘 👘                                                                                                    |
|                                                                                                    | And and Antonio Antonio Antonio Antonio Antonio Antonio Antonio Antonio Antonio Antonio Antonio Antonio Antonio                                                                                                    |

| Left Click on<br>Title Slide | eft Click on<br>Title Slide               |                                            |                                                                                                    |          |
|------------------------------|-------------------------------------------|--------------------------------------------|----------------------------------------------------------------------------------------------------|----------|
| Left Click on<br>Title Slide | eff: Click on<br>Title Slide              | 74 0                                       | & Terr Facults Talk Hig                                                                                                    |          |
| Left Click on<br>Title Slide | eff Click on<br>Title Slide               | Q to                                       | a + O - 🖹 📽 🕼 Dant Aroste 🥹 B + 🔓 🕸 🗒 🥥                                                                                                    |          |
| Left Click on<br>Title Slide | eft Click on<br>Title Slide               | Autor I                                    | Ettig bem ant underheiter der erter berteterten an Rittig in unt Etternen ten Erternen eine Erternen Berten Berten B                                                                                                    | -        |
| Left Click on<br>Title Slide | eff Click on<br>Title Slide               | Cought                                     | C- Knid M. B. Oneses 25th Banne Post - Lans - Serie Steers                                                                                                    | O server |
|                              | C han ann an an ann ann ann ann ann ann a | <u>Left</u> Click on<br><i>Title Slide</i> | Alignment de la construction de la construcción de la construcció |          |
|                              |                                           | 199.000                                    | *** X O 🛛 🖬 🖓 🗟 🕸 🖉 🖉 O 🖬 🗠 🗶 🛊 🖉 🖉 🖉 🖉 🖉 🖉 🖉 🖉 🖉 🖉 🖉                                                                                                    | Notor    |

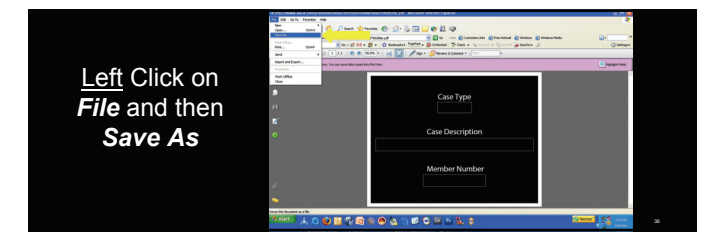

|              | Save a Copy  |                |                         |      |             |             | ? 🔀 |  |
|--------------|--------------|----------------|-------------------------|------|-------------|-------------|-----|--|
|              | Save jn      | 🔁 Ny Document  | ta .                    | ~ (  | 3 🕫 🕫 🛙     | 3-          |     |  |
|              |              | Name -         |                         | Size | Туря        | Date 🕋      |     |  |
|              | <u></u>      | My Data Source | ces                     |      | File Folder | 11/23       |     |  |
|              | My Recent    | My Documents   |                         |      | File Folder | 12/90       |     |  |
| Double Lell  | Documents    | My D/Ds        |                         |      | Pile Polder | 11/23       |     |  |
| 200.0.0 20.0 | 12           | 2 My stooks    |                         |      | Pile Polder | 11/23       |     |  |
|              |              | My Movies      |                         |      | Pile Polder | 11/23       |     |  |
|              | Desktop      | My Music       | A                       |      | File Folder | 2/3/21      |     |  |
|              |              | 1 Pictures     |                         |      | File Folder | 3/1/21      |     |  |
|              |              | My PSP8 Files  |                         |      | File Folder | 11/24       |     |  |
| Picturas     |              | My Sounds      |                         |      | File Folder | 11/24       |     |  |
| 1 10101 63   | My Documents | My Videos      |                         |      | File Folder | 1/19/:      |     |  |
|              |              | Noio Documen   | es sacrup               |      | Hie Holder  | 2/9/20      |     |  |
|              |              | Norton virus D | connead                 |      | File Folder | 11/24       |     |  |
|              | B            | Parties        |                         |      | File Folder | 11/24       |     |  |
|              | Ny Computer  | Unit .         |                         |      | He Fouer    | 4/10/10     |     |  |
|              |              | <              |                         |      |             | >           |     |  |
|              |              | File pane:     | TreatmentSlide.pdf      |      | ~           | <u>Open</u> |     |  |
|              | My Network   | Save as type:  | Adobe PDF Files (*.pdf) |      | ~           | Cancel      |     |  |

|              | save a copy  |               |                         |     |              |         |  |
|--------------|--------------|---------------|-------------------------|-----|--------------|---------|--|
|              | Save ja      | C Ny Pictures |                         | ~   | 0 # 🕫 🖬      | •       |  |
|              |              | Name -        |                         | See | Туре         | Date 🔨  |  |
|              | <u></u>      | 000           |                         |     | File Folder  | 1/1/2   |  |
|              | My Recent    | 00            |                         |     | Pile Polder  | 1/1/2   |  |
|              | Documents    | 0             |                         |     | Pile Polder  | 2/17/.  |  |
|              | 6            | 2002          |                         |     | Pile Polder  | 11/23   |  |
|              |              | 2003          |                         |     | Pile Polder  | 11/23   |  |
| lick on AACD | Decktop      | 2004          |                         |     | Pile Polder  | 11/23   |  |
|              |              | 2005          |                         |     | Pile Polder  | 11/23   |  |
|              | <u></u>      | 2005          |                         |     | File Folder  | 11/25   |  |
|              |              | 2009          |                         |     | Ella Exister | 111/20  |  |
|              | My Documento | CO ALCO       |                         |     | File Folder  | 318/21  |  |
|              |              | AACD Photo C  | kuide                   |     | File Folder  | 2/210   |  |
|              |              | AACD_Photog   | rapher_01               |     | File Folder  | 11/23   |  |
|              | Ma Canadar   | CAACD_Photo;  | vapher_02               |     | File Folder  | 11/23 🥃 |  |
|              | ny corport   | <             |                         |     |              | 5       |  |
|              | <b>6</b> 1   | -             | T                       |     | 100          |         |  |
|              | <b>1</b>     | Life Denier   | Ineartwicebook por      |     |              | Upen    |  |
|              | My Network   | Save as type: | Adobe PDF Files (*.pdf) |     | ~            | Cancel  |  |
|              |              |               |                         |     |              |         |  |

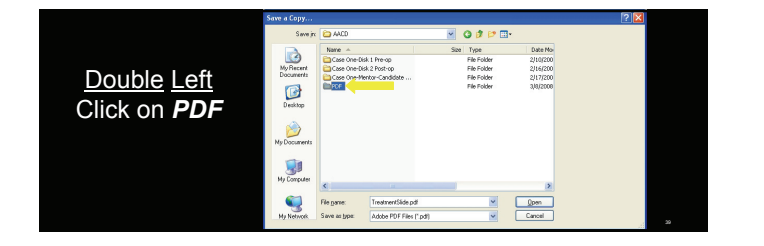

|                                                             | Save a Copy                                                                                  |        |                         |                     |                               |                                 | <br>2 🔀 |
|-------------------------------------------------------------|----------------------------------------------------------------------------------------------|--------|-------------------------|---------------------|-------------------------------|---------------------------------|---------|
|                                                             | Sava ja                                                                                      | 😂 PDF  |                         | × 0                 | ø 🕫 🖬 -                       |                                 |         |
| <u>Double Left</u><br>Click on <b>Title</b><br><b>Slide</b> | My Recert<br>Documents<br>Decision<br>Decision<br>My Documents<br>My Computer<br>My Computer | Rame A | This like pd            | Stan T;<br>Ph<br>Ph | ypa<br>le Polder<br>le Polder | Date Mo<br>3/8/2008<br>3/8/2009 |         |
|                                                             | TIP TROBUT                                                                                   |        | Prover 1 of 1 and 1 and |                     | 101                           |                                 | - 40    |

|                                     | iave a Copy                                                                       |               |                   |        |          |         | ? 🛛 |
|-------------------------------------|-----------------------------------------------------------------------------------|---------------|-------------------|--------|----------|---------|-----|
|                                     | Save ja                                                                           | 🗀 Title Säde  |                   | *      | 0 0 10 🗆 | -       |     |
| <u>Left</u> Click on<br><b>Save</b> | My Recert<br>Documents<br>Decision<br>My Documents<br>My Documents<br>My Computer | Nare -        |                   | Sa     | в Тура   | Date No |     |
|                                     |                                                                                   | File pene     | TitleSide.pdf     |        |          | Seve    |     |
|                                     | Ny Network                                                                        | Save as type: | Adobe PDF Files ( | ('pdf) | ¥        | Cancel  |     |

| A AGE / AMERICAN READING OF LANDERS DEMANDY - RECEMENTATION FOR THE FUNCTION                                                                                                    | <b>3</b>  |
|----------------------------------------------------------------------------------------------------|-----------|
| No 52 New Paradas Tada Hela                                                                                                    | 4         |
| 🔾 mail + 😳 - 📄 🖹 🚱 🖉 Jonan 👷 manasa 🥹 😂 - 😓 😸 - 🥁 😢 🖓                                                                                                    |           |
| 1000 Ette hann and and and and and an alternation app                                                                                                    | *         |
| Coold C- Kan of M - B - C means 2011 - B model (7 the - Cancer - Section 2011)                                                                                                    | O Server- |
|                                                                                                    | 1         |
| CO - Assessed Accesser of Conserve Discourse *                                                                                                    |           |
| Territory in County Internet                                                                                                    |           |
| Star Prot.                                                                                                    |           |
| Deployed on a le Find a Counstie Dentist - Henter                                                                                                    |           |
| PTOIESSIONAIS Login                                                                                                    |           |
|                                                                                                    |           |
| AACD Accreditation for Dentists                                                                                                    |           |
| Contraction of Contraction of Contra |           |
| Candidate Million Transfere                                                                                                    |           |
| Inside to The Unit of Taxanet Unit                                                                                                    |           |
| recorder fine to a designated and                                                                                                    |           |
| Candidate Mode Consumation Respective Medications — Process Security Discussion                                                                                                    |           |
| Implet in Cashida Mater Committy days 1 Michigan Property (101) Invites                                                                                                    |           |
| 1 March 1                                                                                                    |           |
|                                                                                                    |           |
| 👔 Mg (hans and conferdimental eccel and conference of the plant and (Maria Ange of the Conference of the plant and the plant and the plant an  | -         |
|                                                                                                    | A come    |
|                                                                                                    | 4.00      |
|                                                                                                    |           |

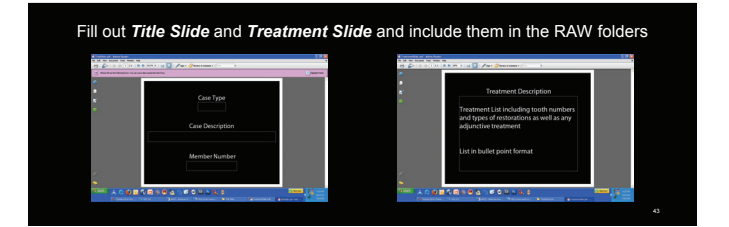

|                    | N Display Tridingents Light           |                        |
|--------------------|---------------------------------------|------------------------|
|                    |                                       |                        |
|                    |                                       |                        |
| Close all          | E E 2                                 |                        |
| Programs and       |                                       |                        |
|                    |                                       |                        |
| return to desk top |                                       |                        |
|                    | Barnes (general                       |                        |
|                    | 1.5.1                                 |                        |
|                    | e San                                 |                        |
|                    | A A A A A A A A A A A A A A A A A A A | Inter Distant A.F. and |

Microsoft RAW Image Viewer For Windows XP

Windows can <u>not</u> read (view) RAW files

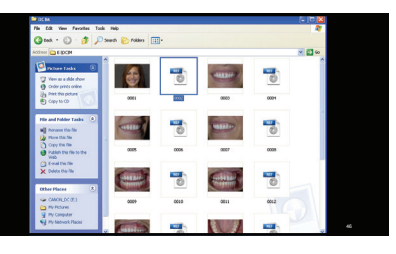

Supported Cameras

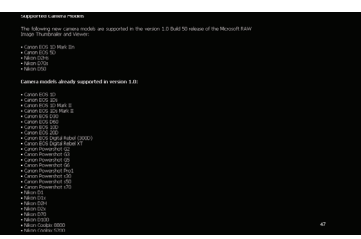

http://<u>www.microsoft.com/downloads/details.aspx?FamilyID=d48e80</u> <u>8e-b10d-4ce4-a141-5866fd4a3286&DisplayLang=en</u> Click on Hyperlink or Copy and Paste to Browser (or Google Microsoft RAW viewer)

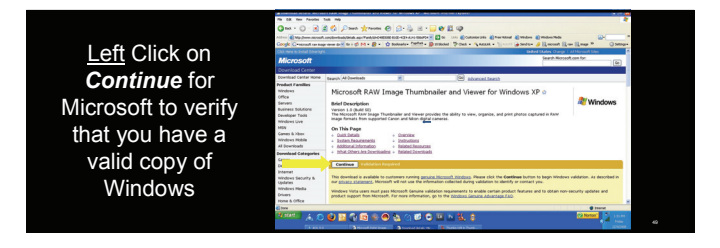

|                |                                                                                                    | on the second state of the second state of the |                                                                                                    |
|----------------|----------------------------------------------------------------------------------------------------|----------------------------------------------------------------------------------------------------|----------------------------------------------------------------------------------------------------|
|                | The D.R. New Parados                                                                                                    | 148 149                                                                                                    |                                                                                                    |
|                | Q tot - () - 1                                                                                                    | 2 🚯 Deet Arease 🕑 🔝 - 🦕 🗄 - 🔜 💓 🗱 😳                                                                                                    |                                                                                                    |
|                | Allen R Mp. Dem. Allen                                                                                                    | Landardadalala an Tek D-Matthe Store and California California Charles and California Charles and California                                                                                                    | mate a                                                                                                    |
|                | <b>Google</b> Crossest on the                                                                                                    | a new def to - () M + () + () Makere (1977 + () States () () Out + () Anton + () - () () () () () () () () () () () () ()                                                                                                    | net Bran Brage P Opena-                                                                                                    |
|                | Citik men its Install Schering                                                                                                    | A gebol Gales                                                                                                    | Durge   all Norsoft Step                                                                                                    |
|                | Microsoft                                                                                                    | feart                                                                                                    | Microsoft.com for                                                                                                    |
|                | Download Center                                                                                                    |                                                                                                    |                                                                                                    |
| I ATT CLICK ON | Download Centar mone                                                                                                    | Search Al Downloads R Advanced Search                                                                                                    |                                                                                                    |
| Download       | Product Families<br>Wriddow<br>Office<br>Barrent<br>Barrent<br>Butress Butchins<br>Butress Butchins<br>Butchins<br>Mitt<br>Caress 5-30s<br>Wridens Nubbin<br>Al Quervised<br>Bownhood Collegaries<br>Car                                                                                                    | Horson RAWI Inage Thumbhaller and Viewer for Windows XP ○     Hertondam     Windows The State Control of the State Control of the       | A Windows                                                                                                    |
|                | Internet<br>Windows Security &<br>Opdates<br>Minutows Media<br>Drivers                                                                                                    | Pieces sick Deemland is devised the software.<br>Quide Details                                                                                                    |                                                                                                    |
|                | rone a Office                                                                                                    | Ple Nane: MANVeverSetup and                                                                                                    |                                                                                                    |
|                | and the second second s |                                                                                                    | Contraction of the second                                                                                                    |
|                | A. 2                                                                                                    | E                                                                                                    | and the second second se |
|                | Taxa a                                                                                                    | Characterized American and Providence                                                                                                    | 1000                                                                                                    |

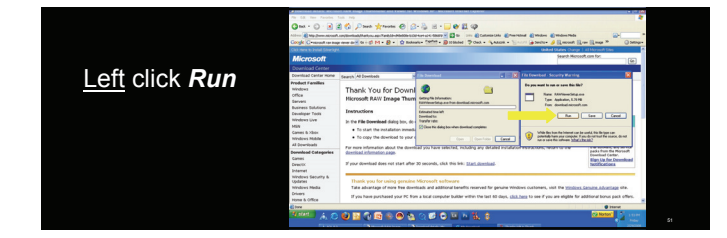

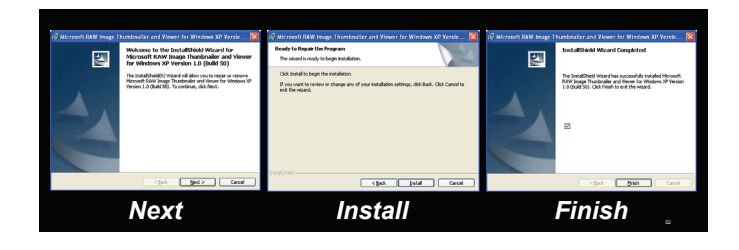

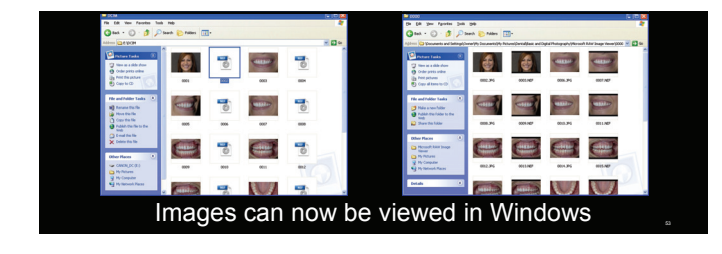

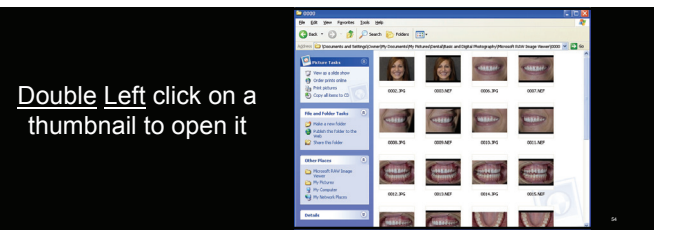

To save as a JPEG, <u>Right c</u>lick and select **save as** 

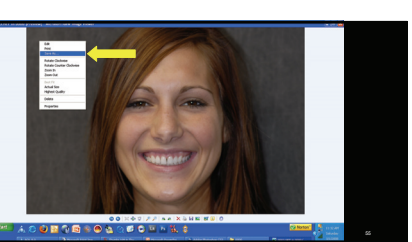

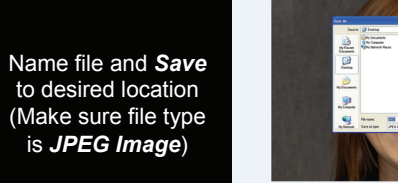

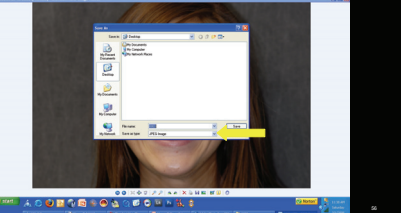

|                    | 1     |   |   |                                                                                                    |  |
|--------------------|-------|---|---|----------------------------------------------------------------------------------------------------|--|
|                    |       |   | 4 |                                                                                                    |  |
|                    |       |   |   |                                                                                                    |  |
| Close all          | 2     |   |   |                                                                                                    |  |
| Drograma and       |       |   |   |                                                                                                    |  |
| Programs and       |       |   |   |                                                                                                    |  |
|                    |       |   |   |                                                                                                    |  |
| return to desk top |       |   |   |                                                                                                    |  |
|                    |       |   |   |                                                                                                    |  |
|                    |       |   |   |                                                                                                    |  |
|                    |       | 2 |   |                                                                                                    |  |
|                    |       | - |   |                                                                                                    |  |
|                    |       |   |   |                                                                                                    |  |
|                    | 1 160 | 0 |   | The Contract of Contract of Co |  |

Copy Images to Your Computer

Insert Memory Card into Card Reader

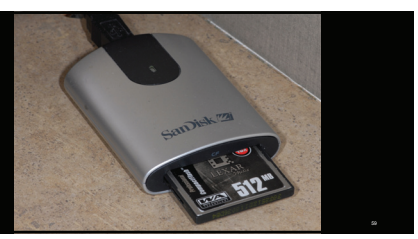

| Close any<br>Programs that<br>open when you<br>insert the<br>memory card | 20 |
|--------------------------------------------------------------------------|----|
|--------------------------------------------------------------------------|----|

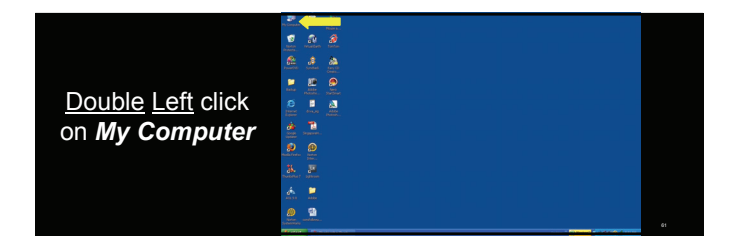

|                       | Pa Canada | 14 5100000 |  |                                                                                                    |                                                                                                    |                                                                                                    |           |                                          |
|-----------------------|-----------|------------|--|----------------------------------------------------------------------------------------------------|----------------------------------------------------------------------------------------------------|----------------------------------------------------------------------------------------------------|-----------|------------------------------------------|
| Double Left click     | n)        |            |  | beg (sexuples)     file 50 for the data     () the second second se | nak<br>Sarih 🔁 Allen 🔤 u<br>Man Karafan Kin Campala<br>Gintar Kanaria Kin Campala<br>Gintar Kingunah Kingunah<br>Rad Bild Johnson<br>Walder, (11)                                                                                                    | Trans                                                                                                    | Tanak See | an an an an an an an an an an an an an a |
| on the Memory<br>Card | * 8       | • • • • •  |  | Alter Face                                                                                                    | Andream alla lancer dia lancer<br>Angel Schultz (angel<br>Martin Schultz)<br>Norder an Angel Schultz<br>Schultz an Angel (angel Schultz)<br>Schultz an Angel (angel Schultz)<br>Schultz an Angel Schultz)<br>Schultz an Angel Schultz (2014)<br>Schultz (angel Schultz)<br>Schultz (angel Schultz)<br>Schult | (8 8 m<br>Records 3 tot.<br>Decremental Methods Date<br>Decremental Methods Date<br>Decremental Methods Date<br>Decremental Methods Date |           |                                          |
|                       | ÷         | -          |  |                                                                                                    | ¢                                                                                                    |                                                                                                    |           |                                          |

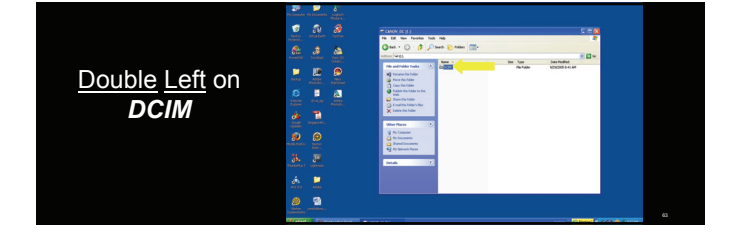

#### COPY RAW IMAGES TO YOUR COMPUTER

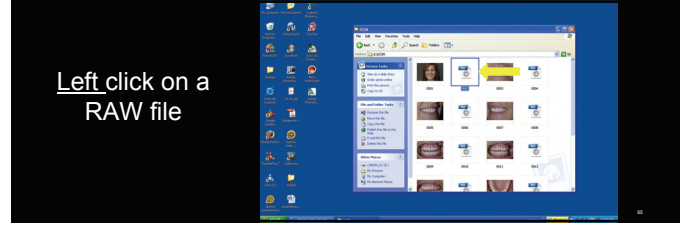

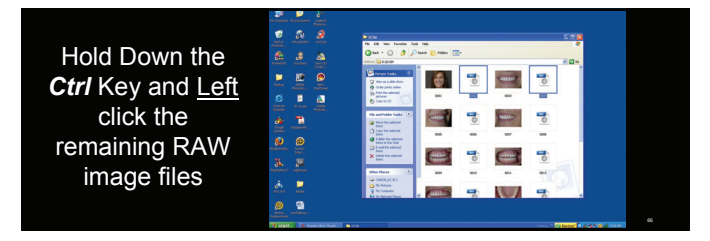

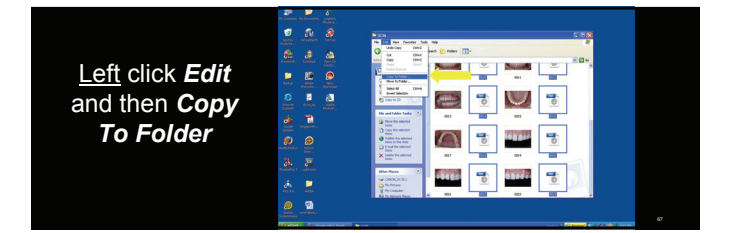

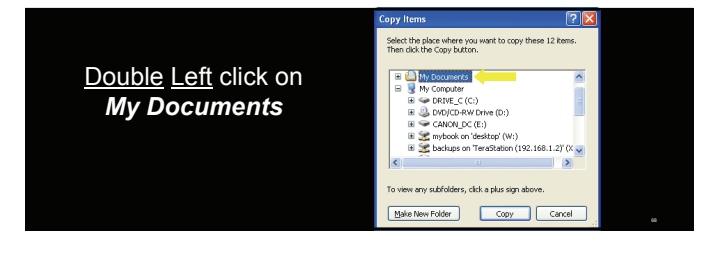

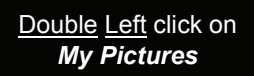

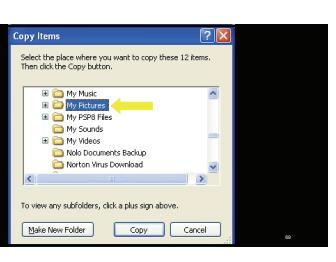

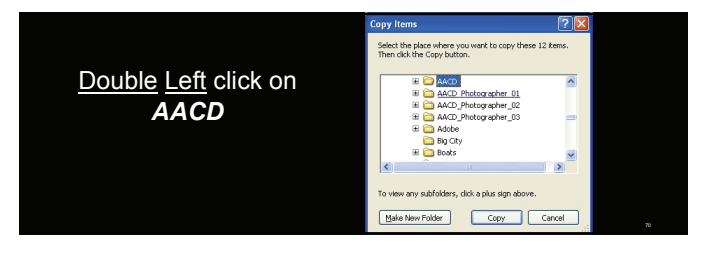

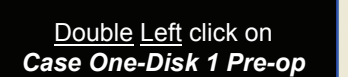

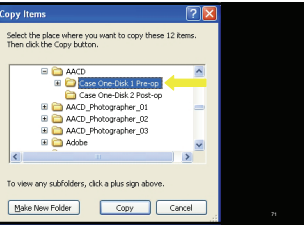

<u>Left</u> click on **RAW** <u>Left</u> click **Copy**

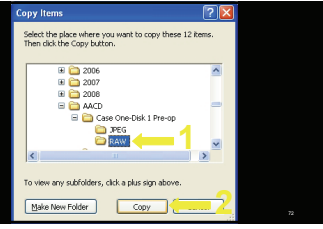

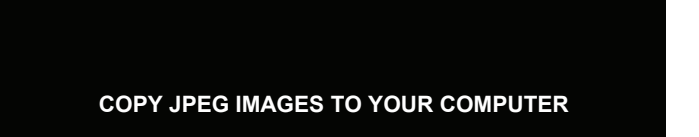

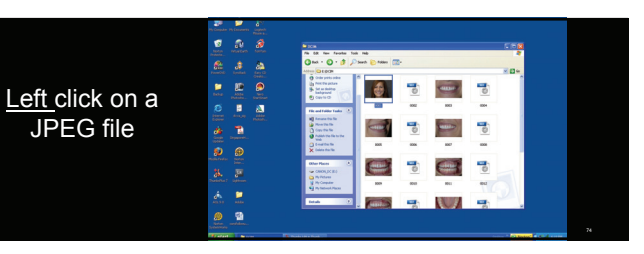

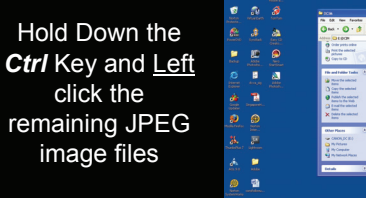

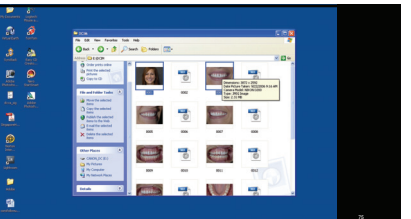

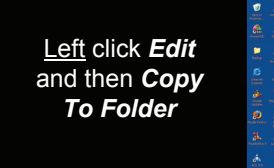

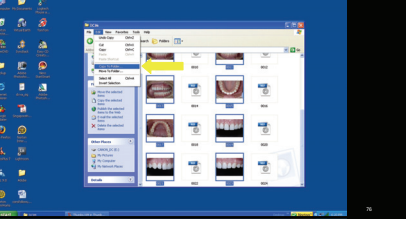

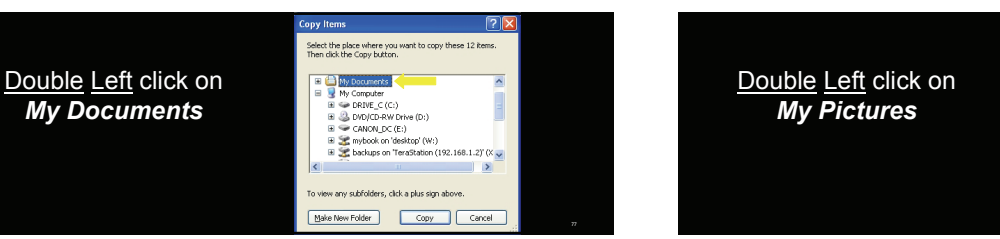

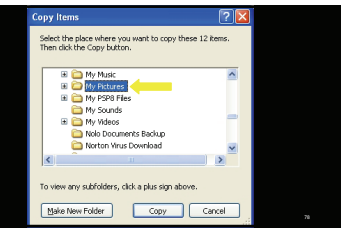

Double Left click on AACD

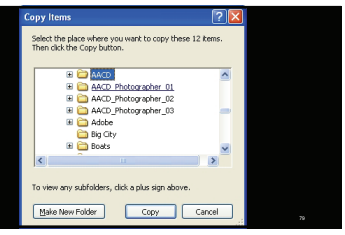

Double Left click on Case One-Disk 1 Pre-op

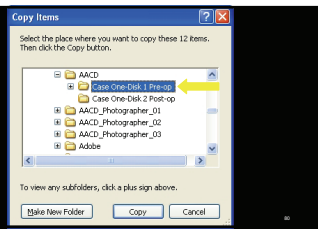

<u>Left</u> click on *JPEG* <u>Left</u> click *Copy*

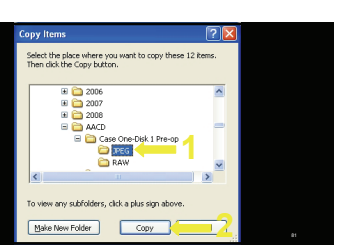

All the images will begin to copy

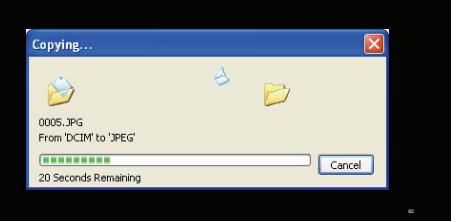

Close all programs and return to desktop

## Opening and Using Template

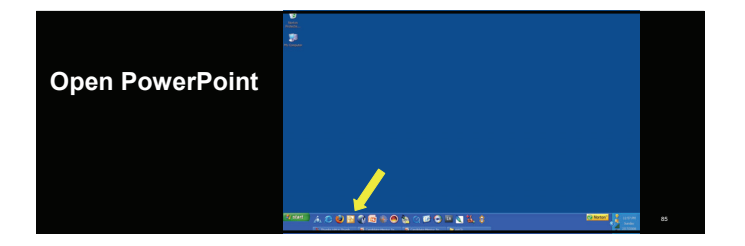

| 1) Left Click<br>2) then <b>Open</b> |              | dd title |
|--------------------------------------|--------------|----------|
|                                      | Click to add | subtitle |

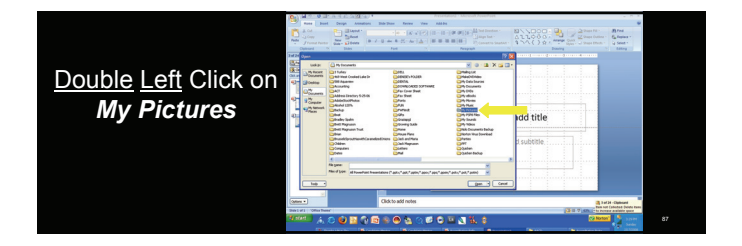

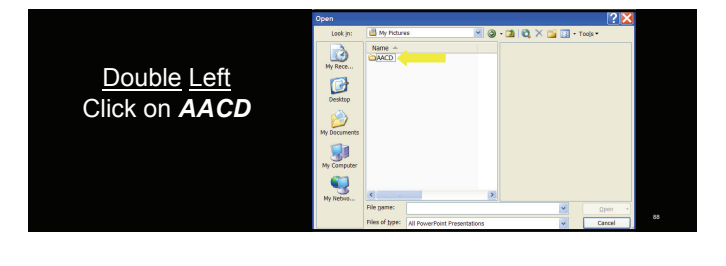

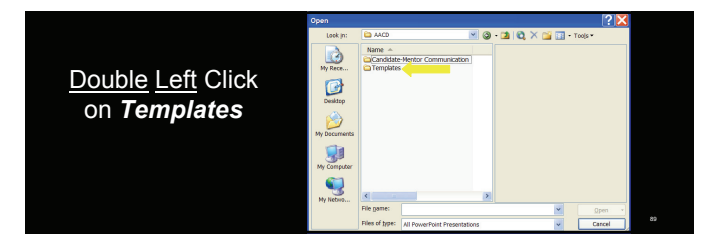

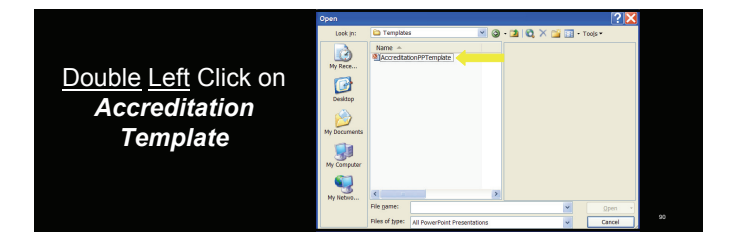

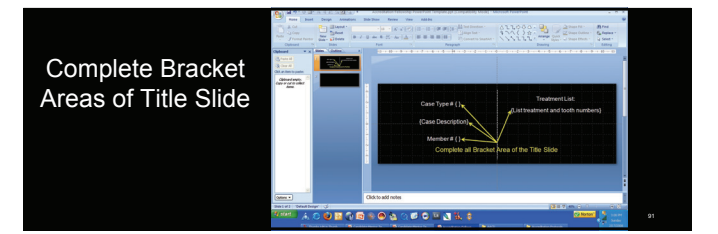

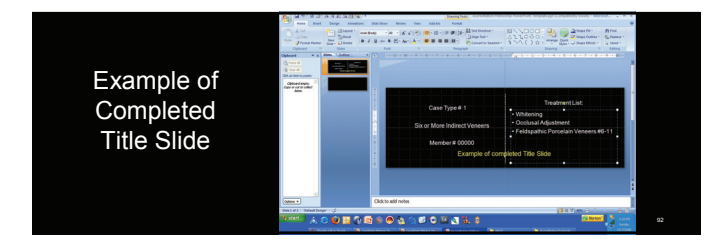

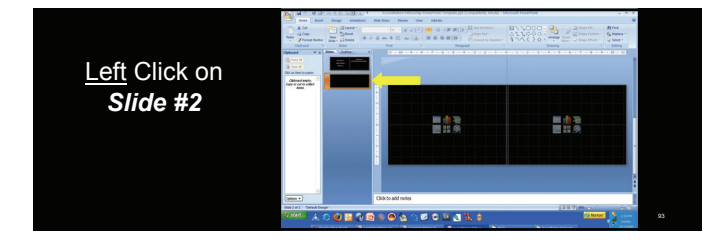

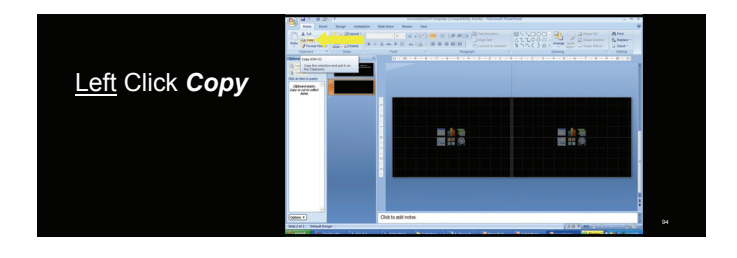

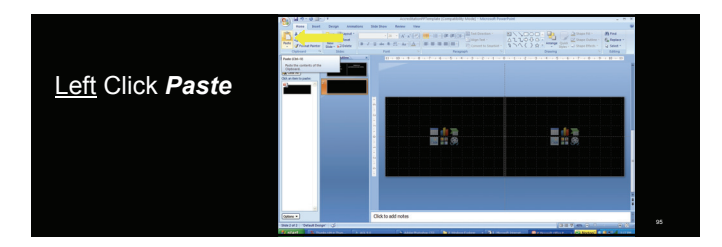

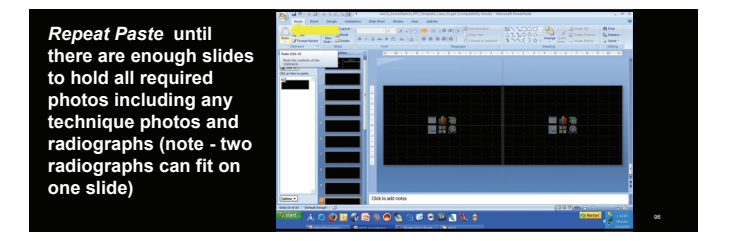

| Diagram 2- Slide Arrangement          |                       |  |  |  |
|---------------------------------------|-----------------------|--|--|--|
| 1. Title Slide                        | 11.Left Retracted 1:1 |  |  |  |
| 2. Full face 1:10                     | 12. Occlusal Max 1:2  |  |  |  |
| <ol><li>Front Smile 1:2</li></ol>     | 13. Occlusal Mand 1:2 |  |  |  |
| <ol><li>Right Smile 1:2</li></ol>     | 14.X-ray (Two/slide)  |  |  |  |
| 5. Left Smile 1:2                     | 15.X-ray (Two/slide)  |  |  |  |
| <ol><li>Front Retracted 1:2</li></ol> | 16. Technique         |  |  |  |
| <ol><li>Right Retracted 1:2</li></ol> | 17. Technique         |  |  |  |
| <ol><li>Left Retracted 1:2</li></ol>  | 18. Technique         |  |  |  |
| <ol><li>Front Retracted 1:1</li></ol> | 19. Technique         |  |  |  |
| 10. Right Retracted 1:1               | 20. Technique         |  |  |  |

Pre-op on left

Post-op on Right

## Start with Full Face 1:10

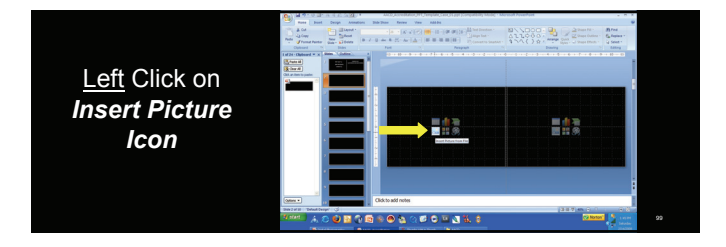

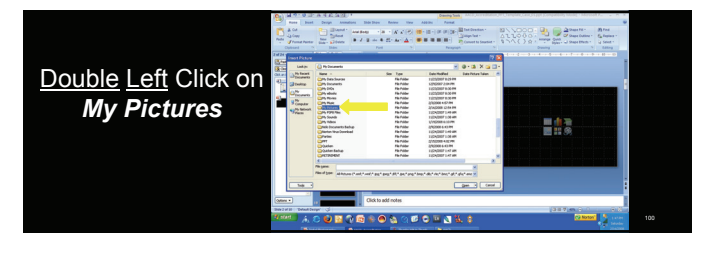

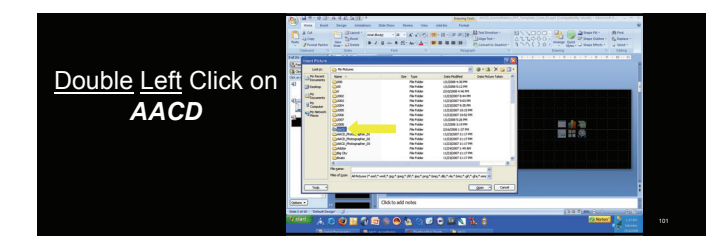

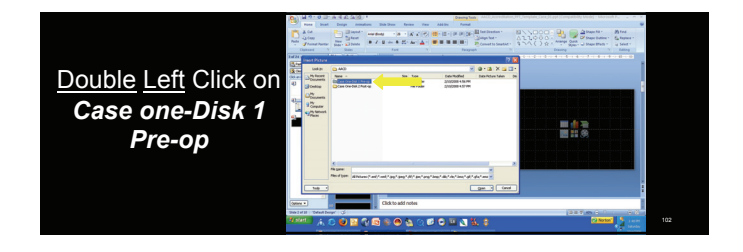

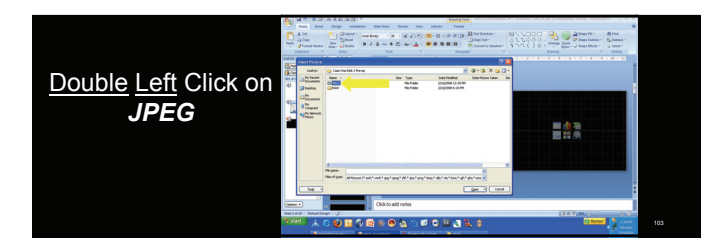

|                           | 1         1         1         1         1         1         1         1         1         1         1         1         1         1         1         1         1         1         1         1         1         1         1         1         1         1         1         1         1         1         1         1         1         1         1         1         1         1         1         1         1         1         1         1         1         1         1         1         1         1         1         1         1         1         1         1         1         1         1         1         1         1         1         1         1         1         1         1         1         1         1         1         1         1         1         1         1         1         1         1         1         1         1         1         1         1         1         1         1         1         1         1         1         1         1         1         1         1         1         1         1         1         1         1         1         1         1                                                                                                            | 4<br>4<br>4 |
|---------------------------|----------------------------------------------------------------------------------------------------|-------------|
| Left Click on <b>Down</b> | Concer to the train of the train of the tra |             |
| Arrow and then            | Observe         Observe         Observe <t< th=""><th></th></t<>                                                                                                    |             |
| Thumbnails if             | Vick.mem         District         Loss         File         District         Second           Vick.mem         Loss         File         District         Second         Second <th></th>                                                                                                    |             |
| Images are not            |                                                                                                    |             |
| visible                   |                                                                                                    |             |
|                           |                                                                                                    | 104         |
|                           | □ Club ta del notes<br>□ Nuel luc                                                                                                    | 104         |

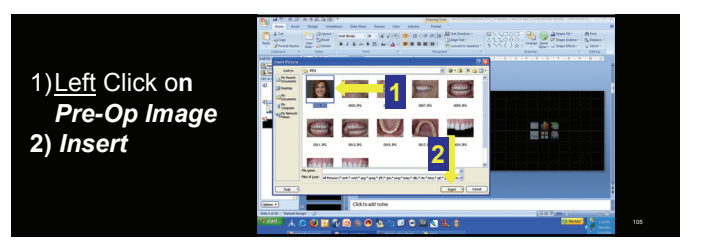

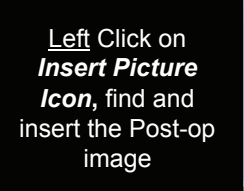

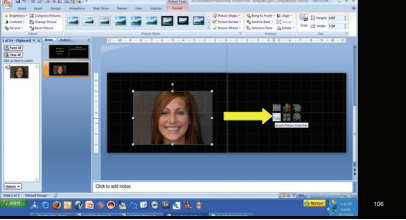

Image Should Be About The Same Size As Template Box. If Not, Click and Drag Corner of Image to Resize to Template Box

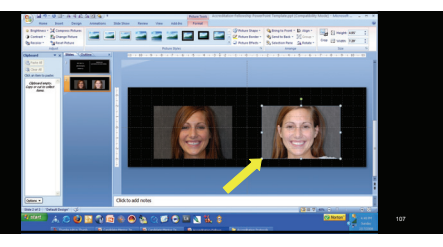

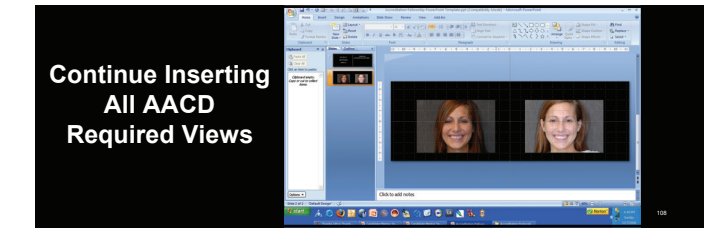

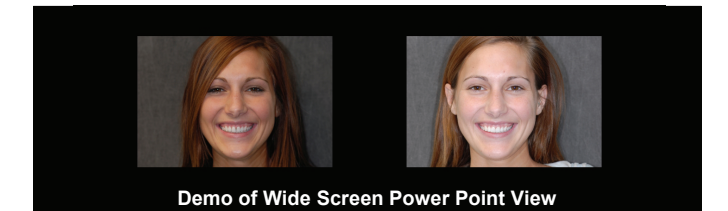

## PowerPoint 2007 Automatically Compresses The File So That It can Be E-Mailed To Your Mentor

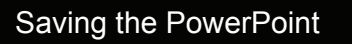

11

Left Mouse Click PowerPoint Presentation to save to PowerPoint 2007

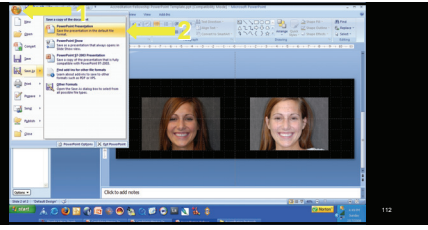

Left Mouse Click PowerPoint 97-2003 Presentation to save to PowerPoint 2003

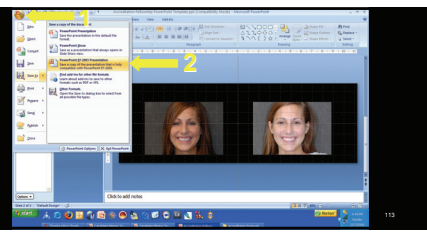

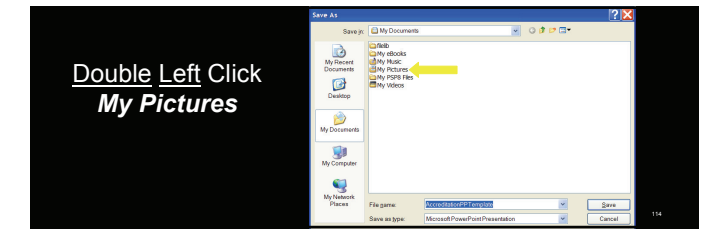

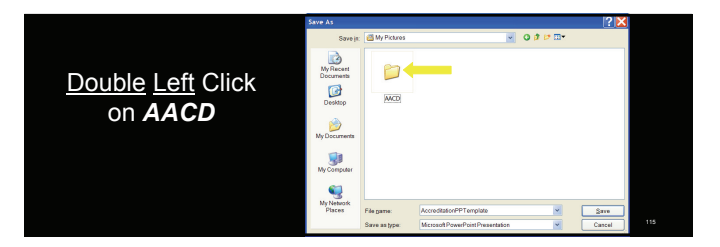

|                                                           | Save As                                                                        |                                   |                             |       |           | · II 🔼 |
|-----------------------------------------------------------|--------------------------------------------------------------------------------|-----------------------------------|-----------------------------|-------|-----------|--------|
|                                                           | Save ja:                                                                       | 😂 A4CD                            |                             | . 000 | <b></b> . |        |
| Double Left Click on<br>Candidate–Mentor<br>Communication | My Recent<br>Decements<br>Decision<br>Decision<br>My Docurrents<br>My Composer | Condidate-Mentor<br>Communication | Templates                   |       |           |        |
|                                                           | My Network<br>Places                                                           | File parte:                       | AccreditationPPTemplate     |       | · [       | Same   |
|                                                           |                                                                                | Save as type:                     | Mcrosoft PowerPoint Present | ation | × [       | Cancel |

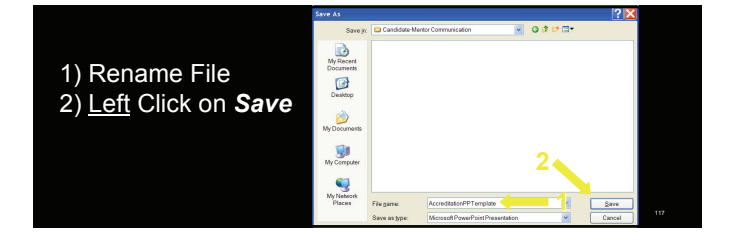

#### Self Evaluation

- Use the "ACCREDITATION EXAMINATION CRITERIA" to evaluate your work
- Copy and paste all applicable CRITERIA, add your comments and include as cover page of e-mail sent to your mentor

#### **ACCREDITATION EXAMINATION CRITERIA**

- 20. CASE SELECTION / DIAGNOSIS / TREATMENT PLANNING
   21. Is case selection appropriate to achieve an optimal result in all views?
   22. Is the choice of technique and material appropriate for the case?
   23. Has function been considered in the choice of treatment (eg. occlusal forces)?
   24. Have all necessary chinical disciplines been incorporated to achieve an optimal result (orthodontics, periodontal plastic surgery, etc.)?

#### **ACCREDITATION EXAMINATION CRITERIA**

- 30. PHOTOGRAPHY AND RADIOGRAPHY
   31. Is the photography well done with proper exposure and composition?
   32. Are all the required views shown according to the Accreditation Photography Guide?
   33. Are x-rays appropriate to show marginal adaptation of <u>all</u> teeth required to be treated per the
   Accreditation protocol?
   34. Is the photography free of excess moisture and debris?
   35. Do the radiography free of excess moisture and debris?
   36. Has digital photography protocol been followed?

#### **ACCREDITATION EXAMINATION CRITERIA**

#### • 40. ELEMENTS OF DENTAL ANATOMY

- 41. Is the emergence profile natural?
  42. Is the labial anatomy appropriate? Are there three planes for the labial contour of the central incisor?

- 43. Have line angles been properly developed?
  44. Is the surface polish and texture appropriate?
  45. In the occlusal view, is the incisal edge position appropriate and is there a definite incisal
- edge? 46. Is the height-to-width ratio of the restored tooth (teeth) appropriate?

#### **ACCREDITATION EXAMINATION CRITERIA**

- 50. ELEMENTS OF COLOR/SHADE/APPEARANCE
- 51. Has underlying tooth color been properly managed to allow for an optimal cosmetic result?
   52. Does the restoration have "show through" of tooth structure or the fracture line under the material?
- 53. Is the color (hue, value, chroma) selection appropriate/natural, not monochromatic?
  54. Are effects of internal and surface color characterizations appropriate?
  55. Is the degree of opacity realistic?
- 56. Is incisal translucency and halo effect appropriate?

#### **ACCREDITATION EXAMINATION CRITERIA**

- <u>60.</u> PROSTHODONTIC ELEMENTS
   61. Is margin placement and design appropriate? Are the margins visible?
- 62. Is there evidence of cement or resin at the margins?
  63. Was an appropriate pontic design selected and was it developed properly to ensure optimal tissue health and contour?
- 64. Is the interproximal contact or connector proper in length and position?
- · 65. Is the choice of luting material appropriate?

#### 66. Is there evidence of iatrogenic damage to adjacent, opposing or treated teeth?

#### **ACCREDITATION EXAMINATION CRITERIA**

- 70. PERIODONTAL ELEMENTS
- 71. Is the periodontal health optimal?
- 72. Is gingival architecture appropriate (in all views) and in harmony with smile design?
- 73. Should gingival recontouring, shaping, and/or ridge augmentation have been done?

# ACCREDITATION EXAMINATION CRITERIA • <u>80</u> SMILE DESIGN ELEMENTS • 81. Are incisal edges in harmony with the smile line? • 82. Is the midline appropriate? • 83. Is the axial inclination appropriate? • 84. Are the incisal embrasures proper? Is there a natural progressive increase in the incisal embrasure size • from the central to cuspid? • 85. Are the incinciples of compontion and central dominance appropriately user?

- from the central to cuspid?
  85. Are the principles of proportion and central dominance appropriately used?
  86. Is the cervical/incisal tooth length symmetrical from right to left?
  87. Are contra-lateral teeth in harmony in terms of size, shape and position?
  88. Is the buccal corridor properly developed?
  89. Are the cervical embrasures proper? No dark triangles?

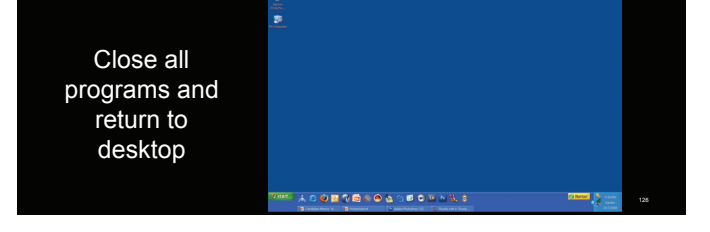

### **Create CD's For Submission**

## Compact Disk # 1

- Folder One:
  12 required pre-operative RAW images
  pdf Case title listing from AACD website
  pdf Treatment listing from AACD website
  RAW technique views when applicable
  Case Type III periapical radiograph showing edentulous space or failing tooth <u>prior</u> to implant placement

## •Folder Two: 12 required preoperative JPEG images converted from the RAW images in folder one

#### Compact Disk # 2

- Folder One:
- 12 required post-operative RAW images
  pdf Case title listing from AACD website
  pdf Treatment listing from AACD website
  Post treatment periapical radiographs

# •Folder Two: 12 required post-operative JPEG images converted from the RAW images in folder one

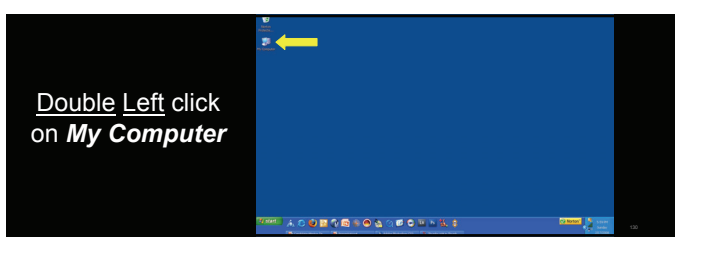

|                   | 19 C        |                         |                                                  |                                       |           | F 15 22 1 |   |
|-------------------|-------------|-------------------------|--------------------------------------------------|---------------------------------------|-----------|-----------|---|
|                   | Pa Conputer | the SR New Facebox Tool |                                                  |                                       |           | 4         |   |
|                   |             | Q == + O + 3 P          | Search 🐑 Addens 🔤-                               |                                       |           |           |   |
|                   |             | Antonia State Computer  |                                                  |                                       |           | - E -     |   |
| Double Latt click |             | Typican Lada (A)        | New York as The Common                           | 1 ga                                  | Total See | Per lan   |   |
|                   |             | A fer unter information | (aberlinern                                      | The Factor                            |           |           |   |
|                   |             | Conservation            | Calent Hapusin's Incanets                        | Pla Pallar                            |           |           |   |
| Mr. Deerseente    |             |                         | Red Dak Select                                   |                                       |           |           |   |
| WV Documents      |             | Ofer Hers 0             | (#0404_C(C)                                      | Loud Delt.                            | 111-00    | 23.04     |   |
| )                 |             | A Particulation         | booker with Ramovalle Sharage                    |                                       |           |           |   |
|                   |             | Parellinates            | **D)                                             | Glass                                 |           |           |   |
|                   |             | O Constraint            | National Deless                                  |                                       |           |           |   |
|                   |             | Totals 8                | Statutes of VE200.12(10)                         | Encounted Advantume<br>Autorial Inter | ****      | 8444      |   |
|                   |             | My Computer             | Menute on Y42,042,2 (1)<br>Metazon Y42,042,1 (2) | Antopolitics<br>Antopolitics          | ****      | 94.84     |   |
|                   |             | 0.00                    |                                                  |                                       |           |           |   |
|                   |             |                         |                                                  |                                       |           |           |   |
|                   |             |                         |                                                  |                                       |           |           |   |
|                   |             |                         |                                                  |                                       |           |           |   |
|                   |             |                         |                                                  | 1                                     | _         |           |   |
|                   |             |                         |                                                  |                                       |           |           | 4 |
|                   |             |                         |                                                  |                                       |           | Citoria S |   |
|                   |             | । 🖤 💭 🖏 🗆 📂             | ······································           |                                       |           | A         |   |

|                                                | References STAD |
|------------------------------------------------|-----------------|
| <u>Double Left</u> click<br><i>My Pictures</i> |                 |

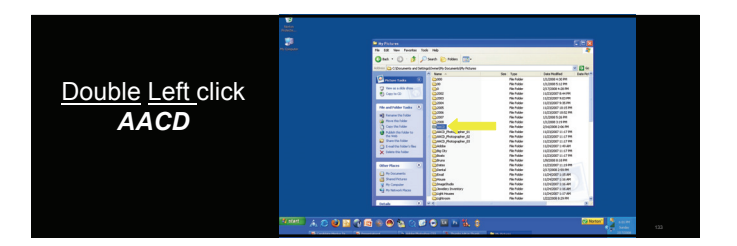

| <u>Double Left</u> click<br>Case One-Disk 1<br>Pre-op |  |
|-------------------------------------------------------|--|
|                                                       |  |

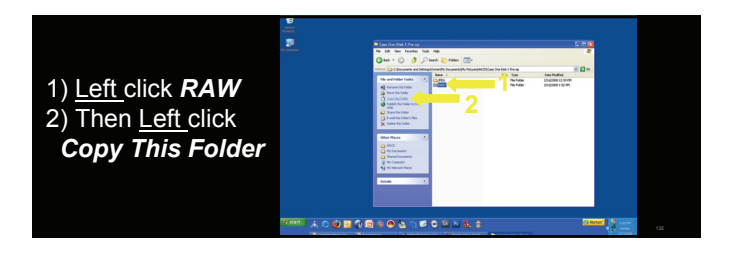

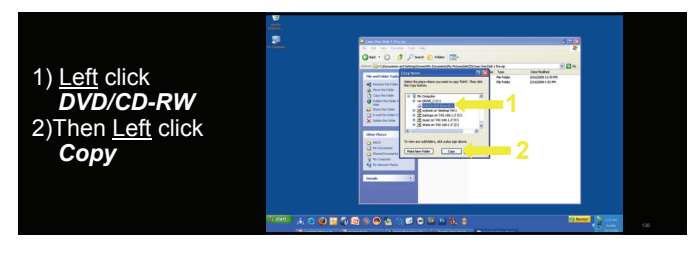

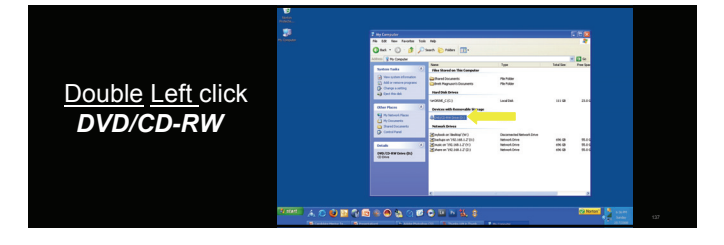

## INSERT A BLANK WRITEABLE CD IN THE DVD/CD DRIVE

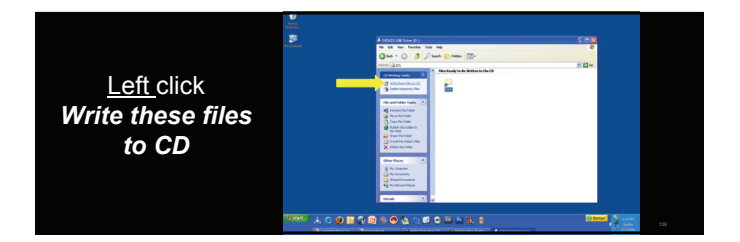

|            | & CD Writing Wizard |                                                                                                    |
|------------|---------------------|----------------------------------------------------------------------------------------------------|
|            | <i>A</i>            | Welcome to the CD Writing<br>Wizard                                                                       |
|            |                     | This wizard helps you write, or record, your files to a CD recording drive.                               |
| Left click |                     | Type the name you want to give to this CD, or just click Next to use the name below.                      |
|            |                     | Q name:                                                                                                   |
| Next       |                     | Feb 17 2008                                                                                               |
|            |                     | New files being written to the CD will replace any files<br>already on the CD if they have the same name. |
|            |                     | Gose the wizerd after the files have been written                                                         |
|            |                     | Bext > Cancel                                                                                             |

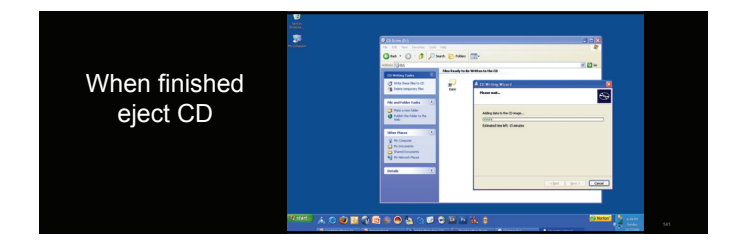

| 1) | Properly label CD us   | ing instructions | from | The | Testing |
|----|------------------------|------------------|------|-----|---------|
|    | Protocol for Accredita | ation            |      |     |         |

2) Open CD and verify files and images have been copied

Close all programs and return to desktop

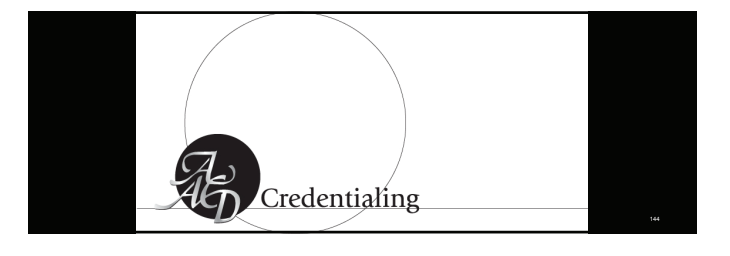